# 利用するデータ

■グラフまで作成できた人は、課題提出に使った自分の学籍番号-氏名-タイピングデータ.xlsxのファイルをそのまま使ってください

 うまくできていない人は、一般チャネルーファイルタブークラスの 資料一第13回一第12回タイピングデータ.xlsxをダウンロードして保存 してください

ただしこれは自分のスコアではないので、後でやり直してください。

●全員、一般チャネルーファイルタブークラスの資料ー第13回一第13 回情報環境リテラシーデータ.xlsxをダウンロードして保存して、デス クトップアプリのExcelで開いてください
・実際のアンケート結果を、選択肢をまとめるなど、若干修正しています

# シートのコピー

#### ■タイピングデータと情報環境リテラシーデータが開いている状態にする

■情報環境リテラシーデータのフォームの回答1シートを右クリックして移動またはコピーを選択

■移動先ブックをタイピングデータ.xlsx、挿入先を(末尾へ移動)、コピーを作成するにチェック を入れ (□をクリックして∨をつける) てOK

■シートをコピーできたので、情報環境リテラシーデータ.xlsxのExcelは閉じる

| 挿入( <u>I</u> )         |
|------------------------|
| ₩ 削除(D)                |
| A前の変更(R)               |
| 移動またはコピー(M)            |
|                        |
|                        |
| □ シートの保護(P)            |
| シート見出しの色( <u>T</u> )   |
| 非表示(且)                 |
| 再表示( <u>U</u> )        |
| すべてのシートを違択( <b>c</b> ) |
|                        |
|                        |

| シートの移動またはコピー                                    |           | ?    | ×      |
|-------------------------------------------------|-----------|------|--------|
| 選択したシートを移動しま<br>移動先ブック名( <u>T</u> ):            | ₫.        |      |        |
| タイピングデータ_第13回                                   | I_作業.xlsx |      | $\sim$ |
| 挿入先( <u>B</u> ):                                |           |      |        |
| Sheet1<br>Sheet2<br>Sheet3<br>Sheet4<br>(末尾へ移動) |           |      |        |
| ✓ コピーを作成する( <u>C</u> )                          |           |      |        |
|                                                 | ОК        | キャンセ | ヹル     |

# フィルターの設定

#### ■タイピングデータのフォームの回答1シートで、A1セルのタイムスタンプをクリックして選択

■データタブーフィルターをクリック

■1行目の変数名(ラベル)の横に▼がつく(それぞれの列を<mark>変数</mark>という)

■▼をクリックすると、各変数にどの値があるかを見ることができるので、各変数の値を見てまわる

フィルターをオンにすると、チェックをつけた値だけを表示させることができる

| ファイノ                    | レ ホ−ム 挿入 描画                                                                                                    | ページ レイアウト          | 数式 <b>データ</b> 校閲                                        | 表示 ヘルプ パ                              | ACROBAT                             | )検索                                                                           |                    |                                           | E F                                             |   |
|-------------------------|----------------------------------------------------------------------------------------------------|--------------------|---------------------------------------------------------|---------------------------------------|-------------------------------------|-------------------------------------------------------------------------------|--------------------|-------------------------------------------|-------------------------------------------------|---|
| <b>レ</b> 目<br>データ<br>取得 | <ul> <li>□ テキストまたは CSV から</li> <li>□ テキストまたは CSV から</li> <li>□ □ → Web から</li> <li>□ □ → Web から</li> <li>□ □ → Ulateは範囲から</li> </ul> | 。最近使ったソース<br>既存の接続 | 「アエリと接続     「アエリと接続     「アロパティ     更新・     し     リンクの編集 | → → → → → → → → → → → → → → → → → → → | £↓ <u>₹</u> 2<br>₹↓ <sup>並べ替え</sup> | フィルター     マー     「     マ クリア     「     マ クリア     「     マ 再適用     」     マ 詳細設定 | ○日 2000<br>○切り位置   | スマート:<br>Phone<br>Phone<br>Phone<br>Phone | フォン ▼ キャリア<br>全↓ 昇順(S)<br>ズ↓ 降順(Q)<br>色で並べ替え(工) | × |
|                         | データの取得と変換                                                                                                    |                    | クエリと接続                                                  | データの種類                                | 並べ                                  | 替えとフィルター                                                                      | データ ツール            | Phone                                     | X "キャリア" からフィルターをクリア( <u>C</u> )                |   |
| 0.1                     | - : × f                                                                                                    |                    | ∠ ¬°                                                    |                                       |                                     | フィルター (Ctrl+Shift+                                                            | ·L)                | Phone                                     | 色フィルター(I)                                       | • |
| AI                      |                                                                                                    | ×14×2.             |                                                         |                                       |                                     | 選択                                                                            | したセルにフィルターを適用しま    | Phone                                     | テキスト フィルター(E)                                   | • |
|                         | A                                                                                                    | В                  | С                                                       | D                                     |                                     | 9.                                                                            |                    | Phone                                     | 検索                                              | Q |
| 1 9                     | イムスタンプ メール                                                                                                    | アドレス               | 性別                                                      | クラス                                   | スマート                                | 列見                                                                            | 出しの矢印をクリックして、データ 호 | Phone                                     | ●(すべて選択)                                        |   |
| 2                       | 4/22/2020 9:09:30                                                                                                    | @hokuriku-u.a      | ac 女子                                                   | 情報リテラシー(宇                             | 宇都) iPhone                          | を絞り                                                                           | )込みます。             | Phone                                     |                                                 |   |
| 3                       | 4/22/2020 9:09:38                                                                                                    | )@hokuriku-u.a     | ac 男子                                                   | 情報リテラシー(宇                             | 宇都) iPhone                          |                                                                               | -<br>              | Phone                                     | - ■ その他                                         |   |
| 4                       | 4/22/2020 9:16:43                                                                                                    | l@hokuriku-u.a     | ac 女子                                                   | 情報リテラシー(宇                             | 字都) iPhone                          |                                                                               | Ę                  | Phone                                     |                                                 |   |
| 5                       | 4/22/2020 9:17:00                                                                                                    | 2@hokuriku-u.a     | ac 男子                                                   | 情報リテラシー(宇                             | 字都) iPhone                          |                                                                               | 2                  | Phone                                     |                                                 |   |
| 6                       | 4/22/2020 9:21:23                                                                                                    | @hokuriku-u a      | ac 里子                                                   | 情報リテラシー(5                             | とお) iPhone                          |                                                                               | /トハン// めま          |                                           |                                                 |   |

# データの結合

#### ■男子と女子別のタイピングスコアの平均を求めたい

■しかし別々のシートにデータがある

 その場合は、同じメールアドレスのデータを結合する(別なシートから 持ってくる)ことができる

■VLOOKUP関数を使う

- ■そのためにはF4キーを押して、セルを固定する必要がある
- ■機種によってファンクションキーの押し方は違う
- ■キーボード上部のF4キーだけで良い場合
- ■キーボード下部のFnキーとF4キーを同時に押す場合
- (参考)「Fn」キーって何のためにあるの? FMVキッズ: 富士通パソコン

https://azby.fmworld.net/kids/pc/hontoko/56/

# **VLOOKUP関数の使い方**

#### ■一般チャネルーファイルタブークラスの資料一第13回-VLOOKUP関数の 使い方.mp4の動画を見て、同じことを操作してください

- (文章での説明) Sheet1のH2セルで以下の数式を入力する
- 1. =vlookup( と入力する
- 2. D2セルをクリック
- 3. =vlookup([@メール], 半角カンマを入力
- 4. フォームの回答1シートをクリック
- 5. B2:C2セルの範囲をドラッグして選択
- 6. そのまま Ctrl+Shift+↓ で一番下まで選択
- 7. F4キーを押す
- 8. 数式バーに = VLOOKUP([@メール], 'フォームの回答 1'!\$B\$2:\$C\$362 と表示
- 9. ,2,false)と続きを入力してエンターキーを押す
- 10. Sheet1のH1セルを選択して、数式バーでラベル名を列1から性別に変更
- 11. H列で#N/Aと表示されているのは、情報環境&リテラシーアンケートの未回答者

# 性別ごとの平均値

# 復習ですが、性別ごとの平均値 をピボットテーブルを使って求めます

■Sheet1の表内のセルを1つ選択 した状態で、挿入ーピボット テーブル

 フィールドリストの性別が出て こないので、分析タブー更新ー 全て更新をクリックすると、性 別がリストに表れる

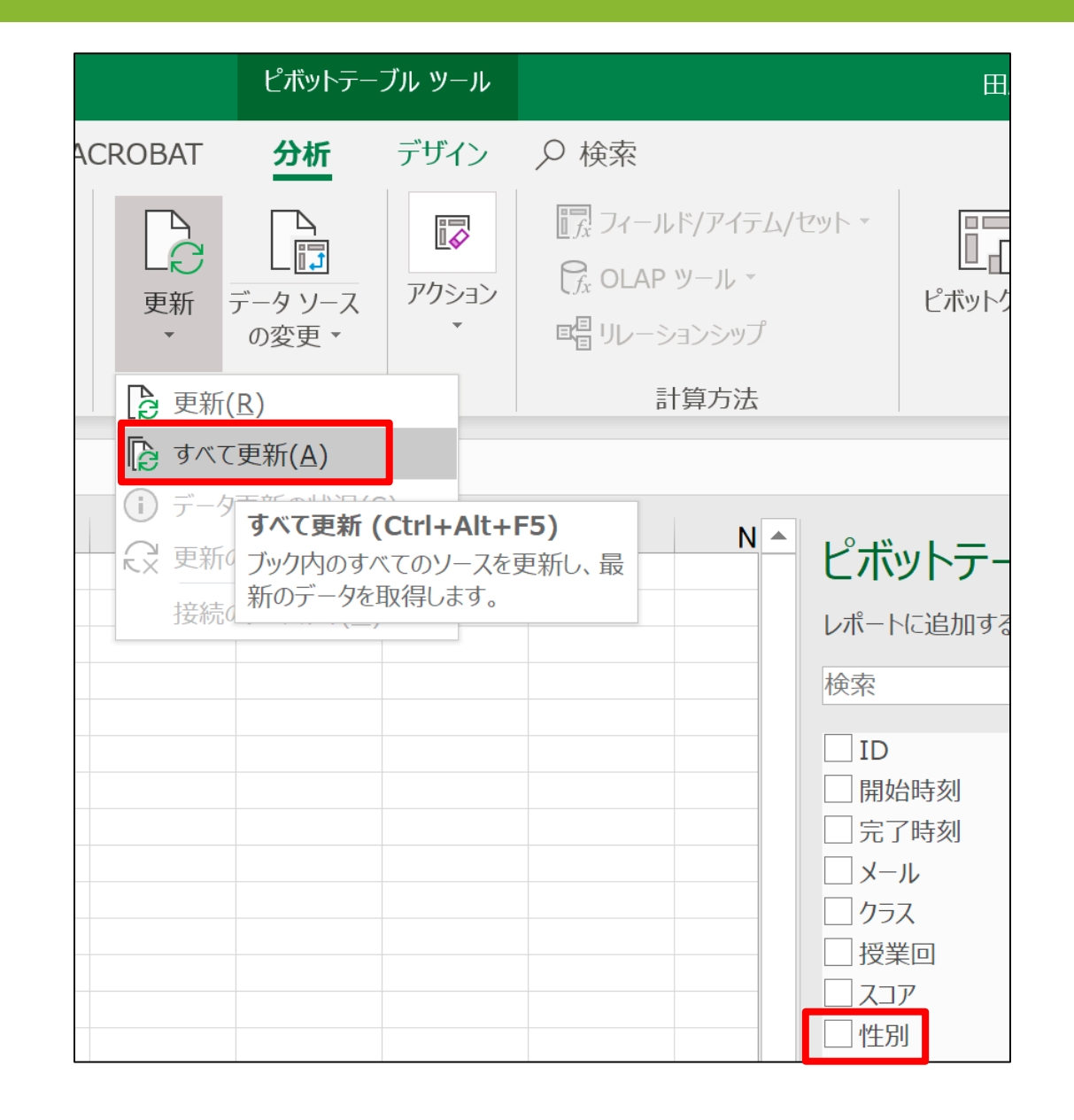

# 性別ごとの平均値

### ■以下のように設定すると、性別ごとの平均が求められます

- 個数も求めておきましょう
- •平均/スコアを小数点第1位 までの表示にします

#### ■女子の平均は134.7、男子の 平均は127.1でした

■これは有意に違いがあると 言えるほど離れているの でしょうか?

| -  | Α     | В          | С        | D | E | F 🔺 | ピボットテーブ       | ルのフ    | ィールド                                                                                                    | * X    |
|----|-------|------------|----------|---|---|-----|---------------|--------|----------------------------------------------------------------------------------------------------|--------|
| 2  | -     |            |          |   |   |     |               |        |                                                                                                    | M      |
| 3  | 行ラベル・ | 平均 / スコア 個 | 国数 / スコア |   |   |     | レホートに追加するノイー  | ルトを選択  | てい くくにさい:                                                                                                    | \$22 T |
| 4  | 女子    | 134.7      | 936      |   |   |     | 検索            |        |                                                                                                    | 5      |
| 5  | 男子    | 127.1      | 2121     |   |   |     |               |        |                                                                                                    |        |
| 6  | #N/A  | 126.8      | 241      |   |   |     | ID            |        |                                                                                                    |        |
| 7  | 総計    | 129.3      | 3298     |   |   |     | 開始時刻          |        |                                                                                                    |        |
| 8  |       |            |          |   |   |     | 二 完了時刻        |        |                                                                                                    |        |
| 9  |       |            |          |   |   |     | メール           |        |                                                                                                    |        |
| 10 | 1     |            |          |   |   |     | D クラス         |        |                                                                                                    |        |
| 11 | -     |            |          |   |   |     | - 授業回         |        |                                                                                                    |        |
| 12 |       |            |          |   |   |     | ✓ <b>ス</b> コア |        |                                                                                                    |        |
| 13 |       |            |          |   |   |     | ✓ 性別          |        |                                                                                                    |        |
| 14 | -     |            |          |   |   |     |               |        |                                                                                                    |        |
| 10 |       |            |          |   |   |     | その1回のテーブル     |        |                                                                                                    |        |
| 17 |       |            |          |   |   |     |               |        |                                                                                                    |        |
| 18 |       |            |          |   |   |     |               |        | and the second second second second second second second second second second second second second second second |        |
| 19 |       |            |          |   |   | 1   | 次のボックス間でフィール  | ドをドラック | りしてくたさい:                                                                                                    |        |
| 20 |       |            |          |   |   |     | ▼ フィルター       |        | <b>IIII</b> 列                                                                                                    |        |
| 21 |       |            |          |   |   |     |               |        | ∑ <i>1</i> .±                                                                                                    | _      |
| 22 |       |            |          |   |   |     |               |        | 之 1世                                                                                                    | *      |
| 23 |       |            |          |   |   |     |               |        |                                                                                                    |        |
| 24 |       |            |          |   |   |     |               |        |                                                                                                    |        |
| 25 |       |            |          |   |   |     |               |        |                                                                                                    |        |
| 26 |       |            |          |   |   |     | ■行            |        | Σ值                                                                                                    |        |
| 27 |       |            |          |   |   |     | AH-DH         | 222    |                                                                                                    | 100    |
| 28 |       |            |          |   |   |     | 任初            | *      | 뿌려 / ㅅ」                                                                                                    | Ŧ      |
| 29 |       |            |          |   |   |     |               |        | 個数 / スコア                                                                                                    | *      |
| 30 |       |            |          |   |   |     |               |        |                                                                                                    |        |
| 31 |       |            |          |   |   | -   |               |        |                                                                                                    |        |

# データ分析ツール(復習)

#### ■データ分析ツールをExcelにインストールする

ファイルタブをクリック

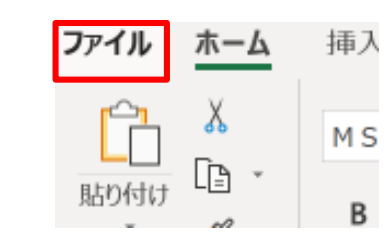

オプションをクリック

#### アドインを選んで「設定」をクリック

#### Excel のオプション

リボ ን / ፖド ? ×

|       | マドノト                                     |                                                   |                 |   |
|-------|------------------------------------------|---------------------------------------------------|-----------------|---|
|       | PM2                                      |                                                   |                 |   |
|       | 名前▲                                      | 場所                                                | 種類              | P |
|       | アクティブなアプリケーション アドイン                      |                                                   |                 |   |
|       | Acrobat PDFMaker Office COM Addin        | C:¥at 2017¥PDFMaker¥Office¥PDFMOfficeAddin.dll    | COM アドイン        |   |
|       | 分析ツール                                    | C:¥root¥Office16¥Library¥Analysis¥ANALYS32.XLL    | Excel アドイン      |   |
|       |                                          |                                                   |                 |   |
|       | アクティブでないアプリケーション アドイン                    |                                                   |                 |   |
|       | Euro Currency Tools                      | C:¥Office¥root¥Office16¥Library¥EUROTOOL.XLAM     | Excel アドイン      |   |
|       | Inquire                                  | C:¥osoft Office¥root¥Office16¥DCF¥NativeShim.dll  | COM アドイン        |   |
|       | Microsoft Actions Pane 3                 |                                                   | XML 拡張バック       | 1 |
| ザ 設定  | Microsoft Data Streamer for Excel        | C:¥n¥MicrosoftDataStreamerforExcel.vsto vstolocal | COM アドイン        |   |
|       | Microsoft Power Map for Excel            | C:¥er Map Excel Add-in¥EXCELPLUGINSHELL.DLL       | COM アドイン        |   |
|       | Microsoft Power Pivot for Excel          | C:¥ot Excel Add-In¥PowerPivotExcelClientAddIn.dll | COM PETS        |   |
|       | Microsoft Power View for Excel           | C:¥ew Excel Add-in¥AdHocReportingExcelClient.dll  | COM PETS        |   |
|       | Tableau /                                | X:¥Tableau¥(Excel/P42)Tableau 7.xtam              | Excel PE42      |   |
| ィセンター |                                          | C:¥root#Umce16#Library#SULVER#SULVER.XLAM         | EXCEL / PP4 /   |   |
|       |                                          | C:¥n Files¥Microsoft Shared¥Smart Tag¥MUFL.DLL    | 採作<br>Event アドハ |   |
|       | 55% 5-10 - VDA                           | C. +OL+OTTCE10+LIDI dI Y+ATIdIYSIS+ATPVDAEN.ALAM  | Excel / M/      |   |
|       | ドキュメント間海アドイン                             |                                                   |                 |   |
|       | ドキュイント関連アドインけおりません。                      |                                                   |                 |   |
|       | 1 TIX/ KIE/ 1 1/160/96 C/V               |                                                   |                 |   |
|       | 無効なアプリケーション アドイン                         |                                                   |                 |   |
|       | 기하다 Acrobat PDEMaker Office COM Addin    |                                                   |                 |   |
|       | 発行者: Adobe Inc                           |                                                   |                 |   |
|       | 元11日、Adobe Inc.<br>五倍計。五倍計/2回まる研却(はもらませ) |                                                   |                 |   |
|       | 豆螟社: 豆螟社に関する病報はありません                     |                                                   |                 |   |
|       | 場所: C:¥Program Files (x86)¥Adobe¥Acrobat | 2017¥PDFMaker¥Office¥PDFMOfficeAddin.dll          |                 |   |
|       |                                          |                                                   |                 |   |
|       | 說明: Acrobat PDFMaker Office COM Addin    |                                                   |                 |   |
|       |                                          | 1                                                 |                 |   |

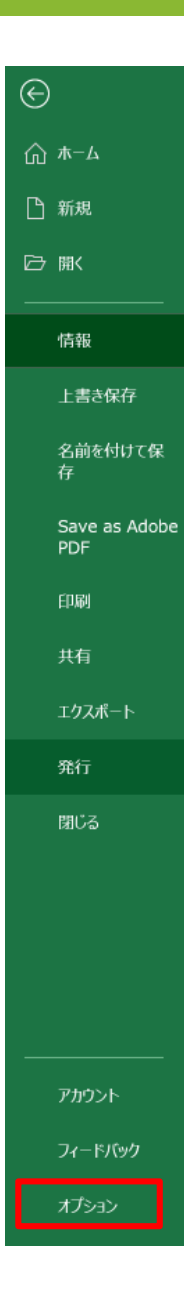

| データ分析ツールのインストール(復習                                     | アドイン     ? ×       有効なアドイン(A):                                                                     |
|--------------------------------------------------------|----------------------------------------------------------------------------------------------------|
| ■分析ツールにチェックを入れてOK<br>・チェックを入れるとは、□の中をクリックして∨をつける<br>こと | □ Tableau 7<br>□ yルルビーアドイン<br>○ 分析ツール<br>○ 分析ツール<br>○ 分析ツール<br>○ か析ツール<br>○ か析ツール<br>○ オートメーション(U) |
| ■データタブの右端に「データ分析」が表示される                                | → 分析ツール 統計学的および工学的分析を行うためのデータ分析ツールです                                                               |
|                                                        |                                                                                                    |

# 平均値の差の検定

#### ■Sheet1に戻り、H1セルの性別の横の▼を クリックして昇順にする

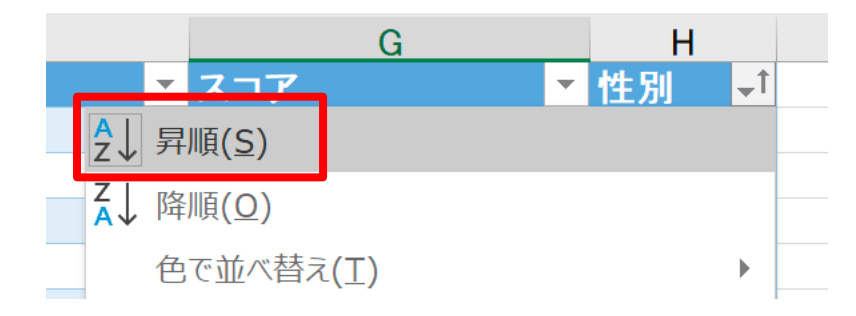

■データ分析ツールーt検定:等分散を仮定した2標本による検定を選んでOK ■スクロールがちょっと大変ですが、変数1の入力範囲にG列の女子のスコアの範

囲をスクロールしながら入力、編集2の入力範囲に男子のスコアを入力してOK

| t 検定: 等分散を仮定した 2 標本に                            | こよる検定              | ?               | × |
|-------------------------------------------------|--------------------|-----------------|---|
| 入力元<br>変数 <b>1</b> の入力範囲( <u>1</u> ):           | \$G\$2:\$G\$937    | OK              |   |
| 変数 2 の入力範囲( <u>2</u> ):                         | \$G\$938:\$G\$3058 | キャンセル           |   |
| 仮説平均との差異(Y):                                    |                    | ヘルプ( <u>日</u> ) |   |
| □ ラベル( <u>L</u> )                               |                    |                 |   |
| a( <u>A</u> ): 0.05                             |                    |                 |   |
| 出力オプション                                         |                    |                 |   |
| 〇 出力先( <u>O</u> ):                              | 1                  |                 |   |
| <ul><li>     新規ワークシート(<u>P</u>):     </li></ul> |                    |                 |   |
| ○ 新規ブック( <u>₩</u> )                             |                    |                 |   |
|                                                 |                    |                 |   |

×

# 平均値の差の検定

■結果のシートのA列とB列の境目をダブルクリックして、列幅を自動調整

■P(T<=t)両側のP値を確認するとほぼゼロ

■男子と女子のタイピングスコアは、意味が有るほど離れていて、女子の方が速い! (がんばれ男子…)

|     | А                      | В        | С        |
|-----|------------------------|----------|----------|
| 1   | t-検定: 等分散を仮定した2標本による検定 |          |          |
| 2   |                        |          |          |
| 3   |                        | 変数 1     | 変数 2     |
| 4   | 平均                     | 134.6651 | 127.1467 |
| 5   | 分散                     | 2390.343 | 2447.389 |
| 6   | 観測数                    | 936      | 2121     |
| 7   | プールされた分散               | 2429.93  |          |
| 8   | 仮説平均との差異               | 0        |          |
| 9   | 自由度                    | 3055     |          |
| 10  | t                      | 3.886774 |          |
| 11  | P(T<=t) 片側             | 5.19E-05 |          |
| 12  | t 境界値 片側               | 1.645353 |          |
| 13  | P(T<=t) 両側             | 0.000104 |          |
| 14  | t 境界値 両側               | 1.960741 |          |
| 4.5 |                        |          |          |

| 経済経営学部のデータでは、<br>9.6049E-05 と表示される |
|------------------------------------|
| これは<br>9.6049×0.00001 のこと          |
| 桁数が多い数値を表すために指数を<br>表すEを使っている      |
| つまり 0.000096049 のこと                |
| 極めてゼロに近い!                          |

■Sheet1のA1セルのID横の▼で昇順を選んで、元の並び順に戻す

■I列にVLOOKUP関数を使って、フォームの回答1シートから、PC利 用年数のデータを持ってきて下さい

■I2セルに=VLOOKUP([@メール],'フォームの回答 1'!\$B\$2:\$H\$362,7,FALSE)

■数式の7は、フォームの回答1シートの選択範囲B2:H362で、B列の メールアドレスが1列目だとすると、H列のPC利用年数は、右に7列 目だということを指示している

| =VLOOKI | JP([@メー | ル],'フォームの回 | ]答 1'!\$B\$ | 2:\$H\$362, | 7,FALSE) |
|---------|---------|------------|-------------|-------------|----------|
| G       | Н       | I          | J           | К           | L        |
| -       | 性別 ▼    | PC利用年数 ▼   | _           |             |          |
| 183     | 女子      | 10         |             |             |          |
| 78      | 男子      | 3          |             |             |          |
| 84      | 女子      | 0          |             |             |          |
| 06      | +7      | 0          |             |             |          |

# スコアとPC利用年数の関係

#### ■箱ひげ図を使って比較してみよう

#### ■一般チャネルーファイルタブークラスの資料ー第13回一箱ひげ 図.mp4を見ながら操作してください

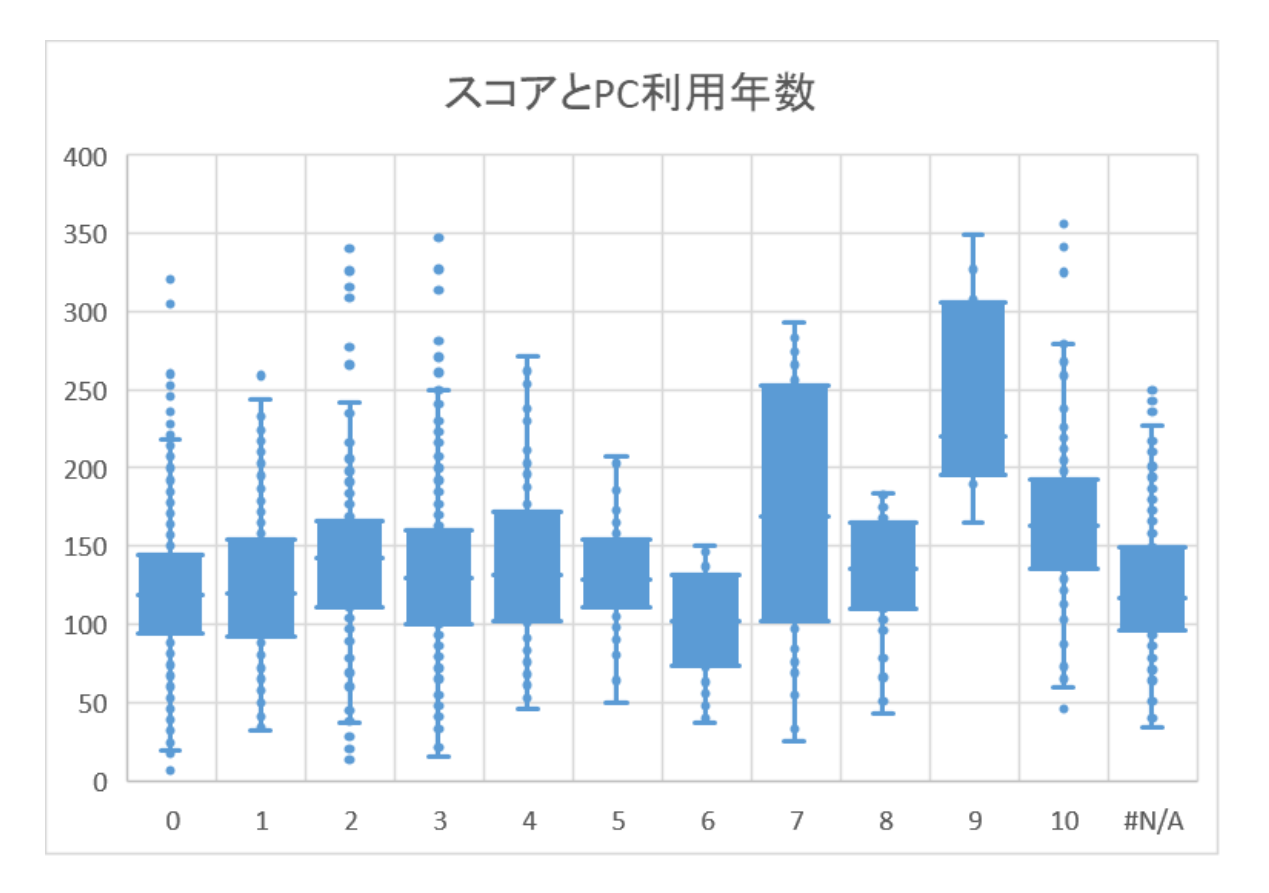

# 3分類以上の平均値の比較

経済経営学部の3つのクラスの平均値は、クラスごとに違うと言える だろうか?それともだいたい同じだろうか?

■一般チャネルーファイルタブークラスの資料一第13回一一元配置の 分散分析.mp4を見ながら操作してください

■実際の作業では、経済経営学部から3クラスを選んで下さい

| E     | F     | G     | ł | F | 1  | 分散分析: - | 一元配置    |          |          |          |   |          |
|-------|-------|-------|---|---|----|---------|---------|----------|----------|----------|---|----------|
| 田尻クラス | 後藤クラス | 長原クラス |   |   | 2  |         |         |          |          |          |   |          |
| 147   | 183   | 78    |   |   | 3  | 概要      |         |          |          |          |   |          |
| 145   | 84    | 97    |   |   | 4  | グループ    | ータの個数   | 合計       | 平均       | 分散       |   |          |
| 98    | 86    | 119   |   |   | 5  | 田尻クラス   | 627     | 73287.16 | 116.8854 | 2843.111 |   |          |
| 96    | 81    | 201   |   |   | 6  | 後藤クラス   | 410     | 51139.5  | 124.7305 | 1937.517 |   |          |
| 100   | 57    | 114   |   |   | 7  | 長原クラス   | 336     | 45071    | 134.1399 | 2340.724 |   |          |
| 157   | 93    | 91    |   |   | 8  |         |         |          |          |          |   |          |
| 99    | 49    | 142   |   |   | 9  |         |         |          |          |          |   |          |
| 93    | 65    | 186   |   |   | 10 | 分散分析表   | Ę       |          |          |          |   |          |
| 70    | 89    | 15    |   |   | 11 | 変動要因    | 変動      | 自由度      | 分散       | 川された分間   | - | P−值      |
| 101   | 46    | 50    |   |   | 12 | グループ間   | 66087.9 | 2        | 33043.95 | 13.48783 |   | 1.58E-06 |
| 106   | 90    | 40    |   |   |    |         |         |          |          |          |   |          |

14

# 課題の提出

#### ■名前を付けて保存で、学籍番号ー氏名ータイピングデーター第13回.xlsxと する

#### ■一般チャネルーファイルタブー課題一第13回課題に提出する

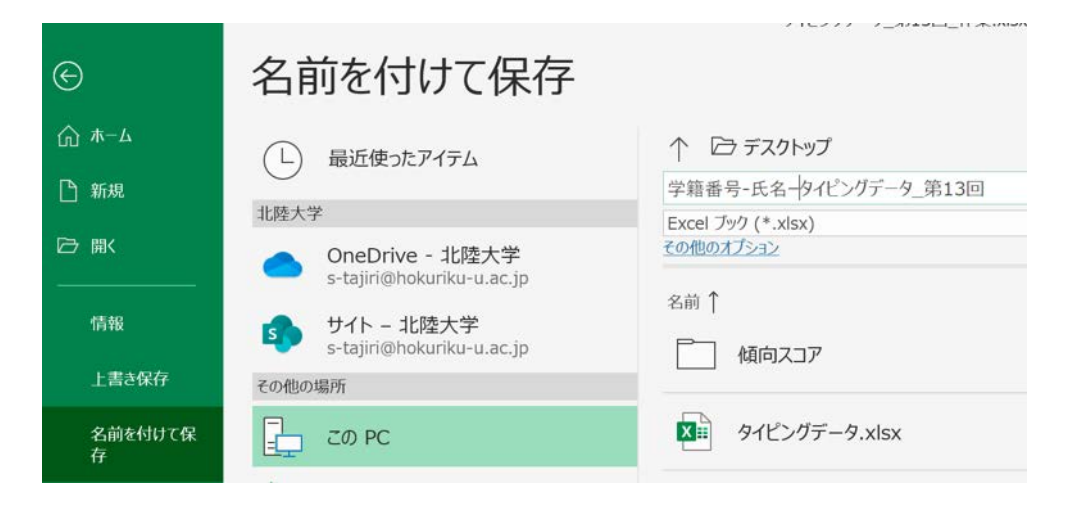

#### ■以下の第13回クイズに回答する ・締め切り:次回の授業開始まで